## **STATUS PEKERJAAN ANDA BERUBAH?**

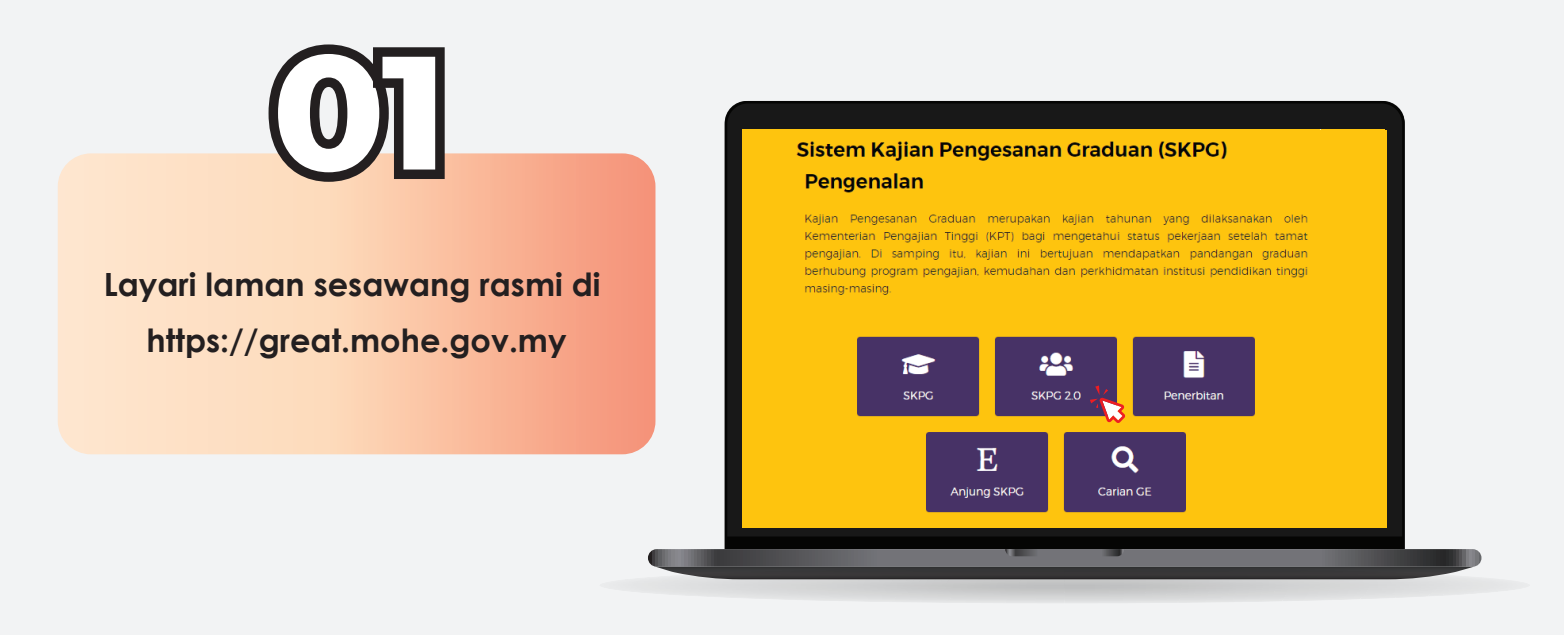

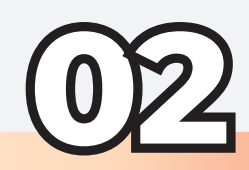

Lengkapkan maklumat :

- 1. No. Kad Pengenalan/Pasport/ Tentera
- 2. Masukkan kod CAPTCHA
- 3. Klik butang hantar

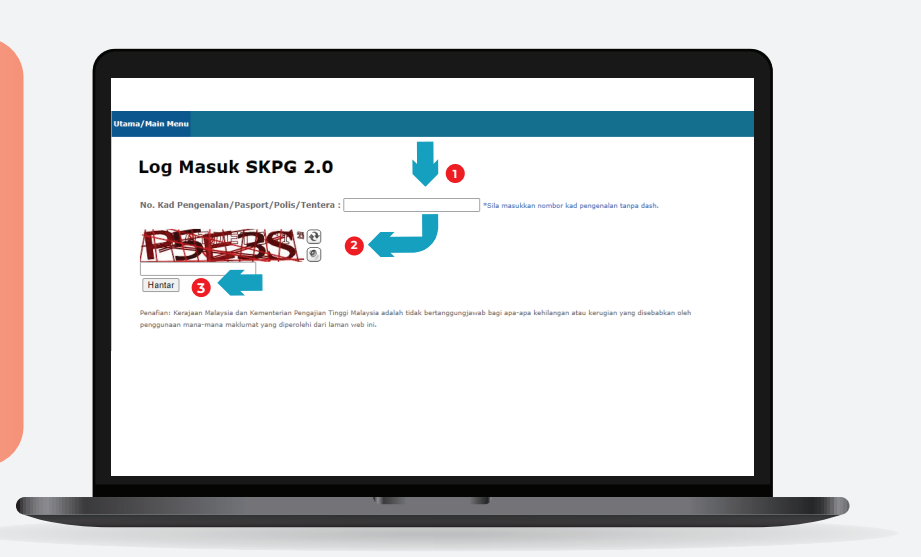

Paparan setelah log masuk ke SKPG 2.0. Sila pastikan maklumat anda adalah tepat.

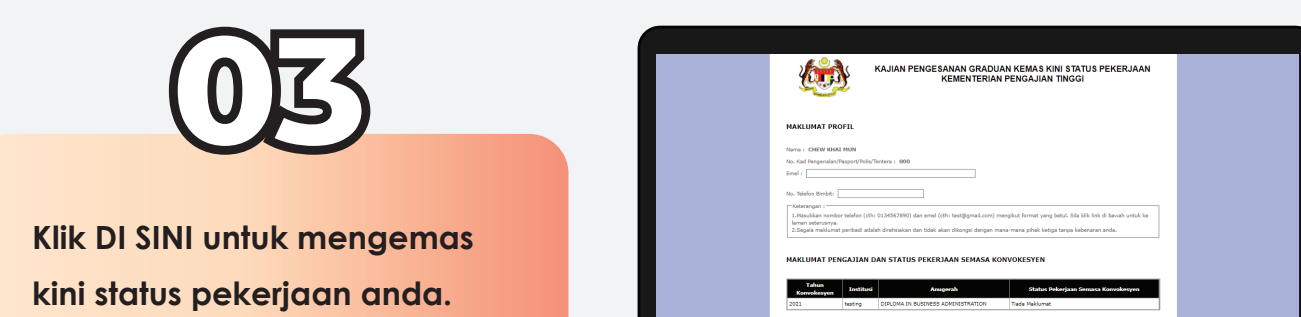

| STATUS PERERJAAN ANDA HEINGERUT TAREBOK KEMAS KENT<br>Tarebi koman kanj Badem Pelanjaan |
|-----------------------------------------------------------------------------------------|
| 17:09-3020 Nakerja (kangani yanak)   17:09-3020 Nakerja (kangani yanak)                 |
| KLIK DI SINI UNTUK MENGEMASKINI STATU S PEKERJAAN ANDA                                  |
|                                                                                         |
|                                                                                         |

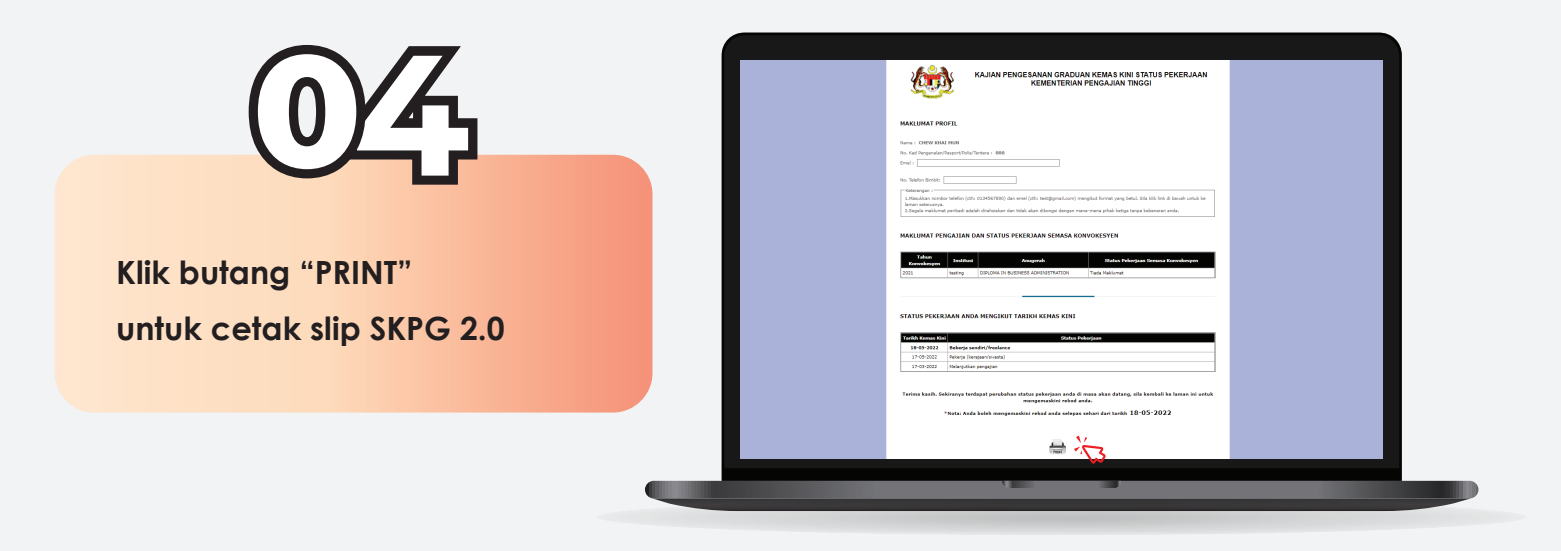

Nota : Soalan SKPG 2.0 adalah ringkas dan padat. Masa yang diperlukan tidak melebihi 5 minit.